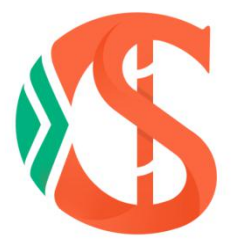

# 生材网

无接触式电子招投标操作手册

报价评分法

湖北省楚建易网络科技有限公司

2020年12月31日

# 报价评分法

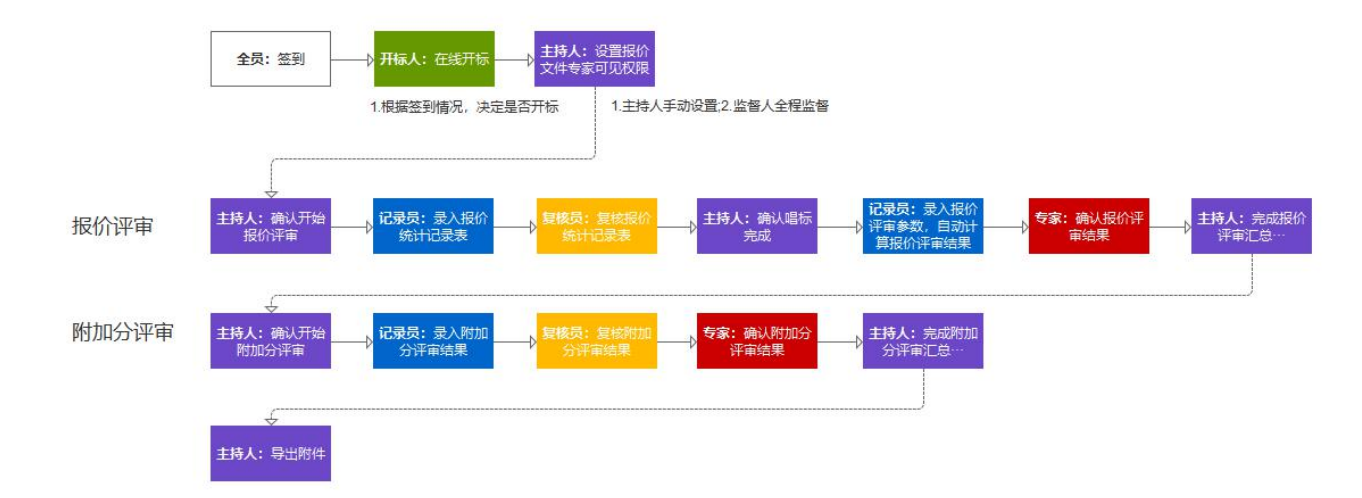

| 报价评分 | 报价评分法 |    |  |  |  |  |  |
|------|-------|----|--|--|--|--|--|
| 环节   | 环节描述  | 备注 |  |  |  |  |  |
| 环节1  | 报价评审  | 必须 |  |  |  |  |  |
| 环节2  | 附加分评审 | 必须 |  |  |  |  |  |

# 1. 签到

进入【采购商中心】-【我的招标】栏目,选定待评的标点击【查看详情】,进入 【在线评标室】进行信息认证,验证码会以短信形式发至对应注册手机账号中, 填写正确后扫码完成签名即可完成签到,并等待开标人开标,如下图:

| (2)迁,专家1(译标专家)                              | 生材间                                                                                                    | 首页 专家中心 手机APP 🗸 新手入口                  | ] 会员服务 退出登集  |
|---------------------------------------------|----------------------------------------------------------------------------------------------------|---------------------------------------|--------------|
| <b>修 生材网</b> —在线评标室<br>开标、评称过程中情严格遵守相关规定和纪律 |                                                                                                    | ● ● ● ● ● ● ● ● ● ● ● ● ● ● ● ● ● ● ● | 027-82815329 |
|                                             | 基本信息 > 评标小组 > 评分细则                                                                                          |                                       |              |
|                                             | 信息认证                                                                                                    |                                       |              |
|                                             | (清仙入王術治江時) (清仙入所在地位-部门) (清仙入所在地位-部门) (清仙入所在地位-部门) (清仙入所在地位-部门) (清仙入) (清仙) (清仙) (清仙) (清仙) (清仙) (清仙) (清仙) (清仙 |                                       |              |
|                                             | 清赦认证,并经到                                                                                                    |                                       |              |
|                                             |                                                                                                    |                                       |              |
|                                             | 公井 双半 現危 安全 中立 公正                                                                                           |                                       |              |
| 1                                           | 基本信息 × 许标小组 × 汗                                                                                             | 分细则                                   |              |
|                                             |                                                                                                    |                                       |              |
| 签名确认                                        |                                                                                                    |                                       |              |
|                                             |                                                                                                    |                                       |              |
|                                             | 请打开手机扫一扫二维码,绘制个人签                                                                                           | 8                                     |              |
|                                             |                                                                                                    |                                       |              |

| 牛村家                                                                              |  |
|----------------------------------------------------------------------------------|--|
|                                                                                  |  |
| <ul> <li>⑦ 温馨提示:该签名将仅用于本次在线评标形成的相关文件材料中</li> <li>▲ 重新绘制</li> <li>提交签名</li> </ul> |  |
|                                                                                  |  |

【主持人/经办人】(已设置为【开标人】)进行开标,如下图:

| <ul><li>     在线开标操作不可逆,且仅能操作1次,请谨慎操作!     开标口令:     </li></ul> |
|----------------------------------------------------------------|
| 开标密钥:     上传文件<br>钢筋公开招标 全报价评分法-开标密钥.cjy ◇                     |
| 开标 返回                                                          |

# 2. 唱标

### 2.1.开始报价评审

【主持人】点击【开始报价评审】开始报价评审环节,如下图:

|                |                  |                   |              | _0    |                 |                   |
|----------------|------------------|-------------------|--------------|-------|-----------------|-------------------|
|                |                  |                   | 开标完成         |       |                 |                   |
|                |                  | • •               | ▶ ◆ 开标信息     | • • • |                 |                   |
| 预计升标时间         | 2020-07-09 15:45 | 实际开拓时间            | 2020-07-20 1 | 5:24  | 卅板人             | 观汉汉 / 13425842222 |
| <del>亡</del> 马 | Att              | And and the state |              | tra   | ie water        | 你是小姐心文小           |
| 序写             | 1952             | 业时合你              |              | 191   | 07 1210 101 101 |                   |
| 1              | test_t           | 則筋供应商             |              | 2020  | -07-09 14:44    | 下载/预党             |
| 2              | 湖北省楚建易           | 网络科技有限公司1         |              | 2020  | -07-09 14:45    | 下载/预览             |
|                |                  |                   |              |       |                 |                   |

### 2.2. 录入报价统计记录表

【记录员】下载投标文件并点击【录入报价统计记录表】进行报价录入,录入报 价后,点击【报价统计记录完成】即可等待【复核员】进行复核。如下图:

|        |                  | 唱标中      | (报价统计记录表待到<br>录入报价统计记录表 | (1)  |              |                   |
|--------|------------------|----------|-------------------------|------|--------------|-------------------|
|        |                  |          | ◆ 开标信息 ◆◆               | •    |              |                   |
| 预计开标时间 | 2020-07-09 15:57 | 实际开标时间   | 2020-07-20 13:53        |      | 开标人          | 刘文双 / 13425842222 |
|        |                  |          |                         |      |              |                   |
| 序号     | 供应               | 商名称      |                         | 投稿   | <b>永报价时间</b> | 投标/报价文件           |
| 1      | test_钢           | 筋供应商     |                         | 2020 | -07-09 14:48 | 下载/预览             |
| 2      | 湖北省楚建易网          | 络科技有限公司1 |                         | 2020 | -07-09 14:49 | 下载/预览             |
| 3      | 武汉碧华市政           | 工程有限公司   |                         | 2020 | -07-09 14:49 | 下载/预览             |

|    | 供应商名     | 称     | 不含税报价 (元)   | 澄清不   | 「含税总计(元) | 税额总计 (元)    | 含积           | 总计 (元)      |
|----|----------|-------|-------------|-------|----------|-------------|--------------|-------------|
|    | 武汉碧华市政工利 | 呈有限公司 | 36500000.00 |       |          | 4745000.00  | 41           | 245000.00   |
| 家号 | 编号       | 货物名称  | 型号和规格       | 数量    | 单位       | 交货点不含税单价(元) | 交货点不含税总价 (元) | 澄清不含税总价 (元) |
| 1  | 001      | 钢筋    | Φ18-22      | 10000 | 呣        | 3650        | 36500000     | 36500000.00 |

## 2.3. 复核报价统计记录表

2.3.1.【复核员】下载/预览投标文件,对【记录员】录入报价进行复核,复核无误后,点击【复核无误】即可,如下图:

|        |                  | <b>-O</b> - | C                            | )–@        | )—(~)         |                   |
|--------|------------------|-------------|------------------------------|------------|---------------|-------------------|
|        |                  |             | 唱标中                          |            |               |                   |
|        |                  |             | 复核报价统计记                      | <b>永</b> 表 |               |                   |
|        |                  |             |                              |            |               |                   |
|        |                  | •           | <ul> <li>◆ ◆ 开标信息</li> </ul> | •••        |               |                   |
| 预计开标时间 | 2020-07-09 15:57 | 实际开标时间      | 2020-07-20                   | 13:53      | 开标人           | 刘文双 / 13425842222 |
|        |                  |             |                              |            |               |                   |
| 房号     |                  | 供应商名称       |                              | 投          | 标/报价时间        | 投标/报价文件           |
| 1      | te               | st_钢筋供应商    |                              | 2020       | 0-07-09 14:48 | 下載/预览             |
| 2      | 湖北首楚建            | 易网络科技有限公司1  |                              | 2020       | 0-07-09 14:49 | 下载/预览             |
| 3      | 武汉碧              | 华市政工程有限公司   |                              | 2020       | )-07-09 14:49 | 下载/预览             |

| ( < ±- | -\$                                  |      |            | 🕑 武汉碧华市政 | 工程有限公司 切接  | 公司~                   |          |                 | 下—家>        |
|--------|--------------------------------------|------|------------|----------|------------|-----------------------|----------|-----------------|-------------|
|        | 供应商名称 不含税报价 (元) 澄清不含税总计 (元) 税额总计 (元) |      |            |          |            |                       | 含税总计 (元) |                 |             |
|        | 武汉碧华市政工程                             | 有限公司 | 3650000.00 |          | 4745000.00 |                       |          |                 | 5000.00     |
| 序号     | 编号                                   | 货物名称 | 型号和规格      | 单位       | 数量         | 交货点不含税单价(元)           | 交货点不含    | 税总价 (元)         | 澄清不含税总价 (元) |
| 1      | 001                                  | 钢筋   | Ф18-22     | 吨        | 10000      | 3650                  | 365      | 00000           | 3650000.00  |
|        | 日期: 2020-07-20                       |      |            |          | 唱标         | 人: <b>刘文双</b> / 记录员:1 | 专家1 / 复  | 夏核员: <b>专家2</b> | / 监督人: 专家3  |
|        |                                      |      |            | 部分信息有误   | 复核无ì       | Ę                     |          |                 |             |

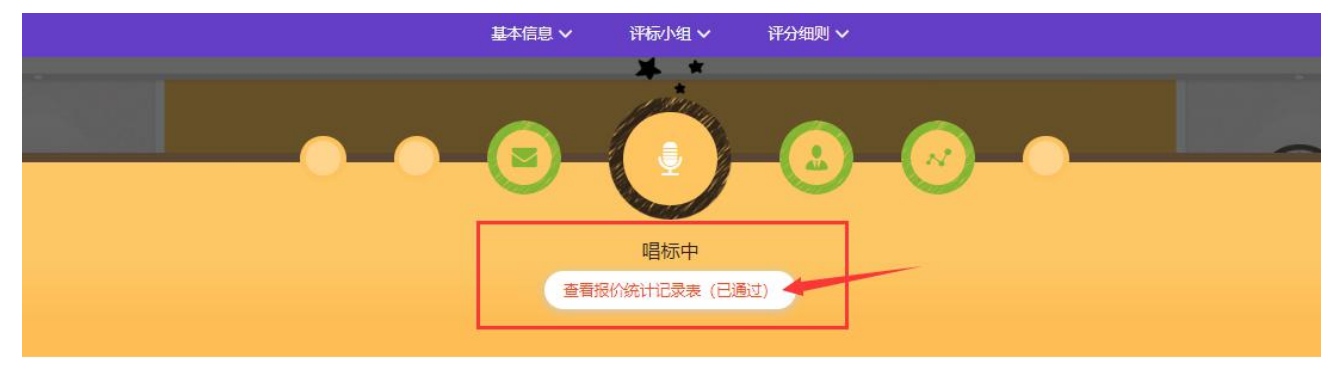

| 预计开标时间 | 2020-06-17 11:01 | 实际开标时间   | 2020-06-18 09:05 | 开标人              | 韩炜峰 / 15990269891 |
|--------|------------------|----------|------------------|------------------|-------------------|
|        |                  | Вл       | 02 BJ03 BJ01     |                  | (批量下载投标文件)        |
| 序号     | ,                | 共应商名称    |                  | 投标/报价时间          | 投标/报价文件           |
| 1      | 武汉碧4             | 市政工程有限公司 |                  | 2020-06-17 10:38 | 下载/预览             |
| 2      | 武汉文              | 双劳务有限公司  |                  | 2020-06-17 10:38 | 下戴/预览             |
| 3      | 武汉天顺             | 建设工程有限公司 |                  | 2020-06-17 10:39 | 下载/预览             |

2.3.2. 如复核过程中,发现录入信息有误,点击【部分信息有误】,将由记录员

重新录入,再次复核,如下图:

| 》在线评标       | 室 > 录入报价统计记录   | 表表         |            |           |                       |                       |               |                |                    |
|-------------|----------------|------------|------------|-----------|-----------------------|-----------------------|---------------|----------------|--------------------|
|             |                |            |            |           |                       |                       |               |                |                    |
| <pre></pre> | -s             |            |            | 🔮 武汉天顺建设  | 工程有限公司 切接             | 讼司✓                   |               |                | (下 <del>-家</del> > |
|             | 供应商名           | ₿ <b>₽</b> | 不含税报价 (元)  | 澄清不       | 各税总计 (元)              | 税额总计 (元)              | )             | 含税总            | 計 (元)              |
|             | 武汉天顺建设工程       | 呈有限公司      | 5000000.00 |           |                       | 0.00                  |               |                |                    |
| 序号          | 编号             | 货物名称       | 型号和规格      | 单位        | 数量                    | 交货点不含税单价 (元)          | 交货点不能         | 含税总价 (元)       | 澄清不含税总价 (元)        |
| 1           | BJ03           | 混凝土        | C55        | 方         | 100000                | 500                   | 500           | 00000.00       | 5000000.00         |
|             | 日期: 2020-06-17 |            | 信息有误       | 段价统计记录表信息 | 有误! 将由录入员修改<br>■<br>■ | ×<br>牧井重新提交。<br>双消 確定 | <b>家2</b> / 复 | 被责: <b>专家3</b> | / 监督人: 专家4         |

### 2.4.结束唱标

【主持人/经办人】在【复核员】复核后,点击【结束唱标】,至此唱标环节结束,如下图:

|               |                  | 0          | 日<br>日<br>「<br>「<br>「<br>「<br>「<br>「<br>」<br>「<br>」<br>「<br>」<br>「<br>」<br>「<br>」<br>「<br>」<br>「 | )-(2<br>,    | )_@                          |                                                                                                    |
|---------------|------------------|------------|--------------------------------------------------------------------------------------------------|--------------|------------------------------|----------------------------------------------------------------------------------------------------|
| 273-1114204/a | 2020.07.00.15.67 | *          | ◆◆ 开标信息                                                                                          | <b>♦ • •</b> | THE                          | من المحتجم المحتجم المحت |
|               | 2020-07-09 15:57 | 34300开校地引出 | 2020-07-20                                                                                       | 13:53        | 并标入                          | XIIXXX / 13423842222                                                                                                    |
| 序号            | 供应问              | 每名称        |                                                                                                  | 提            | 标/报价时间                       | 投标/报价文件                                                                                                    |
| 1             | test_钢           | 防供应商       |                                                                                                  | 2020         | )-07-09 14:48                | 下载/预览                                                                                                    |
| 2             | 湖北省楚建易网          | 络科技有限公司1   |                                                                                                  | 2020         | )-07-09 14:49                | 下载/预览                                                                                                    |
| 3             | 武汉碧华市政           | 工程有限公司     |                                                                                                  | 2020         | )-07-09 1 <mark>4:4</mark> 9 | 下载/预览                                                                                                    |

# 2.5. 计算报价评审结果

【记录员】点击【录入报价评审参数】录入报价评审参数,设置基准价计算规则, 自动计算报价评审结果,计算完成后点击【提交报价评审结果】,如下图:

|                                                                                                    |                   |      |                     |     | <b>报价评</b><br>录入报价 | <b>平审中</b><br>评审参数 |                      |        |          |           |
|----------------------------------------------------------------------------------------------------|-------------------|------|---------------------|-----|--------------------|--------------------|----------------------|--------|----------|-----------|
|                                                                                                    |                   |      |                     |     |                    |                    |                      |        |          |           |
|                                                                                                    |                   |      |                     |     | <b>默认</b>          | 包件                 |                      |        |          |           |
| ( <f-1< td=""><td><b>K</b></td><td></td><td>T &amp; 194714</td><td>ī 💟</td><td>武汉碧华币政工程</td><td><b>有限公司</b>切换公司~</td><td>74477 44 1 1 / 1</td><td></td><td></td><td>下—家&gt;</td></f-1<> | <b>K</b>          |      | T & 194714          | ī 💟 | 武汉碧华币政工程           | <b>有限公司</b> 切换公司~  | 74477 44 1 1 / 1     |        |          | 下—家>      |
| 武                                                                                                    | 供应两百两<br>又碧华市政工程4 | 有限公司 | 本含税扱的(<br>36500000. | 00  | <b>湿润</b> 个首祝      | 忘다 (兀)             | 松銀忌(丁 (元) 4745000.00 |        | 首初<br>41 | 245000.00 |
|                                                                                                    |                   |      |                     |     |                    |                    |                      |        |          |           |
| 序号                                                                                                    | 编号                | 货物名称 | 型号和规格               | 单位  | 数量                 | 交货点不含税单价(元         | ) 交货点不含税总价 (元)       | 澄清不含税  | 总价 (元)   | 税率 (%)    |
| 1                                                                                                    | 001               | 钢筋   | Φ18-22              | 吨   | 10000              | 3650               | 36500000             | 365000 | 000.00   | 13        |

|      |           |      |           |    | 报价<br>译入报价 | 平 <b>审中</b><br>评审参数 |             |            |           |
|------|-----------|------|-----------|----|------------|---------------------|-------------|------------|-----------|
|      |           |      | 设置基准的     |    |            | 注 (限价及有效据价约)        | ×           |            |           |
| < ±- | -\$       |      | ₩/Et/rT\$ |    |            | (取消                 | 下一步         |            | 下-家>      |
|      | 供应商名称     |      |           | _  |            |                     |             | 合          | 说总计 (元)   |
|      | 武汉碧华市政工程有 | 限公司  | 4000000.0 | 0  |            |                     | 440000.00   | 4          | 440000.00 |
| 序号   | 编号        | 货物名称 | 型号和规格     | 单位 | 数量         | 交货点不含税单价(元)         | 交货点不合税总价(元) | 澄清不含税总价(元) | 税率 (%)    |
| 1    | 001       | 水泥   | po42.5    | σų | 10000      | 400                 | 4000000     | 4000000.00 | 11        |

#### 设置限价、有效报价

 取价
 基准分
 編差率 (%)
 每1%得分

 36500000
 60
 -∞ 至 0
 +1

 36500000
 60
 0 至 +∞
 -1

 设置编差率
 25%
 25%
 25%

| 投标/报价单位         | 澄清报价 (元)                  | 不含税报价 (元)     | 报价有效性   |
|-----------------|---------------------------|---------------|---------|
| 武汉碧华市政工程有限公司    | 36,500,000.00             | 36,500,000.00 | ●有效 ○无效 |
| 湖北省楚建易网络科技有限公司1 | 36,700,000.00<br>(3) 高于限价 | 36,700,000.00 | ●有效 ○无效 |
| test_钢筋供应商      | 36,400,000.00             | 36,400,000.00 | ●有效 ○无效 |

取消 . 执行计算

×

设置限价、有效报价

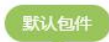

| 限价       | 加权系数<br>(推荐取值范围: 0.3≤i≤0.7) | 基准分 | 偏差率 (%)          | 每1%得分           |
|----------|-----------------------------|-----|------------------|-----------------|
| 36500000 | 0.4                         | 60  | -∞ 至 0<br>0 至 +∞ | +1<br>-1<br>親差率 |

| 投标/报价单位         | 澄清报价 (元)                  | 不含税报价 (元)     | 报价有效性     |
|-----------------|---------------------------|---------------|-----------|
| 武汉碧华市政工程有限公司    | 36,500,000.00             | 36,500,000.00 | ● 有效 ○ 无效 |
| 湖北省楚建易网络科技有限公司1 | 36,700,000.00<br>(1) 高于限价 | 36,700,000.00 | ● 有效 ○ 无效 |
| test_钢筋供应商      | 36,400,000.00             | 36,400,000.00 | ●有效 ○无效   |

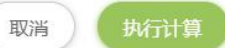

| 基准价计算          | 限价            | 有效报价均值        | 加权3<br>(推荐取值范围: | 系数<br>: 0.3≤i≤0.7) | 基准分   | 偏差率              | 每1%得分    |
|----------------|---------------|---------------|-----------------|--------------------|-------|------------------|----------|
| 权法(限价及有效报价)    | 36,500,000.00 | 36,533,333.33 | 0.40            |                    | 60    | -∞ 至 0<br>0 至 +∞ | +1<br>-1 |
|                |               |               | ◆ ◆ 报价评审结界      | <b>₹ ◆ ◆ </b> *    |       |                  |          |
| 投标/报价单位        | 不含税报价 (元)     | 澄清报价 (元)      | 报价有效性           | 基准价                | 偏差率   | 报价得分             | 备注       |
| test_钢筋供应商     | 36,400,000.00 | 36,400,000.00 | 有效              |                    | -0.32 | 60.32            | 1        |
| 武汉碧华市政工程有限公司   | 36,500,000.00 | 36,500,000.00 | 有效              | 36,519,999.80      | -0.05 | 60.05            |          |
| 湖北省楚建易网络科技有限公司 | 36,700,000.00 | 36,700,000.00 | 有效              |                    | 0.49  | 59.51            |          |

# 2.6.确认报价评审结果

【专家】分别确认报价评审结果,如下图:

|       |    |       |                                                | $\sim$ |     |       |
|-------|----|-------|------------------------------------------------|--------|-----|-------|
|       |    |       | 报价评审中                                          |        |     |       |
|       |    | 确     | 认评审结果无误 ?                                      |        |     |       |
|       |    |       |                                                |        |     |       |
|       |    |       | 默认包件                                           |        |     |       |
|       |    |       |                                                |        |     |       |
|       |    |       |                                                |        |     |       |
|       |    | • •   | ◆ 计算参数 ◆ ◆ ◆                                   |        |     |       |
| 基准价计算 | 限价 | ◆ ◆ · | ↓ 计算参数 ◆ ◆ ◆<br>加权系数<br>(推荐取值范围:<br>0.3≤1≤0.7) | 基准分    | 偏差率 | 每1%得分 |

| 投标/报价单位         | 报价 (元)        | 澄清报价 (元)      | 报价有效性 | 基准价                          | 偏差率   | 报价得分  | 备注 |
|-----------------|---------------|---------------|-------|------------------------------|-------|-------|----|
| test_钢筋供应商      | 36,400,000.00 | 36,400,000.00 | 有效    |                              | -0.32 | 60.32 |    |
| 武汉碧华市政工程有限公司    | 36,500,000.00 | 36,500,000.00 | 有效    | 36,519 <mark>,</mark> 999.80 | -0.05 | 60.05 |    |
| 湖北省楚建易网络科技有限公司1 | 36,700,000.00 | 36,700,000.00 | 有效    |                              | 0.49  | 59.51 |    |

## 2.7.完成报价评审并汇总

【主持人】点击【完成报价评审】,并选择是否进入附加分评审如下图:

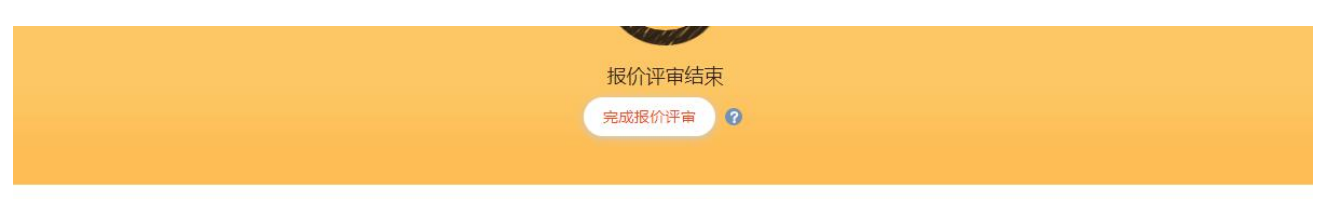

#### 默认包件

#### \* ◆ ◆ 计算参数 ◆ ◆ ◆

| 基准价计算         | 限价            | 有效报价均值        | 加权系数<br>(推荐取值范围:<br>0.3≤i≤0.7) | 基准分 | 偏差率              | 每1%得分    |
|---------------|---------------|---------------|--------------------------------|-----|------------------|----------|
| 加权法 (限价及有效报价) | 36,500,000.00 | 36,533,333.33 | 0.40                           | 60  | -∞ 至 0<br>0 至 +∞ | +1<br>-1 |

#### • ◆ ◆ 报价评审结果 ◆ • •

| 投标/报价单位         | 报价 (元)        | 澄清报价 (元)      | 报价有效性 | 基准价           | 偏差率   | 报价得分  | 备注 |
|-----------------|---------------|---------------|-------|---------------|-------|-------|----|
| test_钢筋供应商      | 36,400,000.00 | 36,400,000.00 | 有效    |               | -0.32 | 60.32 |    |
| 武汉碧华市政工程有限公司    | 36,500,000.00 | 36,500,000.00 | 有效    | 36,519,999.80 | -0.05 | 60.05 |    |
| 湖北省楚建易网络科技有限公司1 | 36,700,000.00 | 36,700,000.00 | 有效    |               | 0.49  | 59,51 |    |

|         | -0-          | )0           | <b>O</b> -0    | -0-0         |          |  |
|---------|--------------|--------------|----------------|--------------|----------|--|
|         | 3            | 确认框          |                | ×            |          |  |
|         |              | 建工作的100%     | 平审?            |              |          |  |
|         |              | ○进行 ○不进行     |                |              |          |  |
|         |              |              | 取消             | 确认           |          |  |
| 基准价计算   | 限价           |              |                | 偏差率          | 每1%得分    |  |
| 有效报价均值法 | 3,900,000.00 | 3,900,000.00 | 60             | -∞至0<br>0至+∞ | +1<br>-1 |  |
|         |              |              | ◆ 报价评审结果 ◆ ◆ ◆ |              |          |  |

# 3. 附加分评审

### 3.1.开始综合评分

【主持人/经办人】【专家】【复核员】【监督人】处于【评标中】状态,等待【记录员】录入附加分评审结果,如下图:

|                                                          |                  | -0-       | 附加分评审            | +                 |          |                   |
|----------------------------------------------------------|------------------|-----------|------------------|-------------------|----------|-------------------|
|                                                          |                  |           | ◆ ◆ 开标信息         | <b>٠ •</b> •      |          |                   |
| 计开标时间                                                    | 2020-07-09 15:57 | 实际开标时间    | 2020-07-20 1     | 3:53 <del>7</del> | 柄人       | 刘文双 / 13425842222 |
| 序号                                                       |                  | 供应商名称     |                  | 投标/报              | 价时间      | 投标/报价文件           |
| 1         test 钢筋供应商           2         湖北省楚建豪网络科技有限公司1 |                  |           | 2020-07-09 14:48 |                   | 下载/预览    |                   |
|                                                          |                  |           |                  | 2020-07-          | 09 14:49 | 下載/预览             |
| 3                                                        | 武汉碧              | 华市政工程有限公司 |                  | 2020-07-          | 09 14:49 | 下載/预览             |

### 3.2. 录入附加分评审结果

【记录员】录入附加分评审结果后,点击【提交附加分评审结果】,如下图:

|                                            | 0-0                      |                 |                             | <u>)                                    </u> |   |
|--------------------------------------------|--------------------------|-----------------|-----------------------------|----------------------------------------------|---|
|                                            |                          | 附加分             | 〉评审中                        |                                              |   |
|                                            |                          | 提交附加            | 分评审结果                       |                                              |   |
|                                            |                          |                 |                             |                                              |   |
|                                            |                          | C INTE          | 人包件                         |                                              |   |
|                                            |                          |                 |                             |                                              |   |
| 投标/报价单位                                    | 投标报价文件                   | 得分              | 协作单位评价考核附加分(10分)            | 协作单位合作经营附加分(1-12分)                           | + |
| 投标/报价单位<br>武汉碧华市政工程有限公司                    | 投标报价文件<br>下载/预览          | <b>得分</b><br>20 | 协作单位评价考核附加分(10分)            | 协作单位合作经营附加分(1-12分)<br>11                     | + |
| 投标/报价单位<br>武汉碧华市政工程有限公司<br>湖北省楚建易网络科技有限公司1 | 投标报价文件<br>下载/预览<br>下载/预览 | 得分<br>20<br>21  | 协作单位评价考核附加分(10分)<br>9<br>10 | 协作单位合作经营附加分(1-12分) 11 11 11                  | + |

### 3.3.复核附加分评审结果

【复核员】复合附加分评审结果,如出现错误点击【驳回】,如无问题点击【审 核通过】,如下图:

|                 | 9-9    |                |                        |                    |
|-----------------|--------|----------------|------------------------|--------------------|
|                 | (1     | 附加分评<br>寺复核员审核 | <b>审汇总中</b><br>附加分评审表) |                    |
|                 |        | 驳回             | 审核通过                   |                    |
|                 |        |                |                        |                    |
|                 |        | 默认             | 包件                     |                    |
|                 |        |                |                        |                    |
| 投标/报价单位         | 投标报价文件 | 总分             | 协作单位评价考核附加分(10分)       | 协作单位合作经营附加分(1-12分) |
| test_钢筋供应商      | 下载/预览  | 22             | 10                     | 12                 |
| 湖北省楚建易网络科技有限公司1 | 下载/预览  | 21             | 10                     | 11                 |
| 武汉碧华市政工程有限公司    | 下载/预览  | 20             | 9                      | 11                 |

### 3.4. 确认评审结果

由【专家】确认评审结果,确认后点击【确认结果无误】按钮,如下图:

| (                                        | 9-0                      | -(2            | • <b>)-</b> @-•               |                                 |
|------------------------------------------|--------------------------|----------------|-------------------------------|---------------------------------|
|                                          |                          | 附加分评           | 审汇总中                          |                                 |
|                                          |                          | 确认评审结          | 果无误                           |                                 |
|                                          |                          |                |                               |                                 |
|                                          |                          | 默认             | 包件                            |                                 |
|                                          |                          |                |                               |                                 |
| 投标/报价单位                                  | 投标报价文件                   | 总分             | 协作单位评价考核附加分(10分)              | 协作单位合作经营附加分(1-12分)              |
| 投标/报价单位<br>test_铜筋供应商                    | 投标报价文件<br>下载/预览          | 总分<br>22       | 协作单位评价考核附加分(10分)<br>10        | 协作单位合作经营附加分 (1-12分)<br>12       |
| 投标/报价单位<br>test_铜筋供应商<br>湖北省楚建蜀网络科技有限公司1 | 投标报价文件<br>下载/预览<br>下载/预览 | 总分<br>22<br>21 | 掛作单位评价考核附加分 (10分)<br>10<br>10 | 协作单位合作经营附加分 (1-12分)<br>12<br>11 |

### 3.5. 完成附加分评审并汇总

【主持人】完成附加分评审并汇总,评标结束,如下图:

|                                          |                          | 附加分评审                | 訂記总结束                               |                                 |
|------------------------------------------|--------------------------|----------------------|-------------------------------------|---------------------------------|
|                                          |                          | 完成附加分                | 行评审 🕜                               |                                 |
|                                          |                          |                      |                                     |                                 |
|                                          |                          |                      |                                     |                                 |
|                                          |                          |                      |                                     |                                 |
|                                          |                          | 默认                   | 包件                                  |                                 |
|                                          |                          | 默认                   | 包件                                  |                                 |
| 投标/报价单位                                  | 投标报价文件                   | 默认                   | 包件<br>协作单位评价考核附加分(10分)              | 协作单位合作经营附加分(1-12分)              |
| 投标/报价单位<br>test_钢筋供应商                    | 投标服价文件<br>下载/预览          | 默认<br>总分<br>22       | 80件<br>物作单位评价考核附加分(10分)<br>10       | 协作单位合作经营附加分 (1-12分)<br>12       |
| 投标/报价单位<br>test 钢鲂供应商<br>湖北省楚建易网络科技有限公司1 | 投标报价文件<br>下载/预览<br>下载/预览 | 联入<br>总分<br>22<br>21 | BPF<br>物作単位评价考核附加分(10分)<br>10<br>10 | 协作单位合作经营附加分 (1-12分)<br>12<br>11 |

#### 3.6. 评审结束

3.6.1. 评审结束, 主持人可【导出评标过程记录】, 如下图:

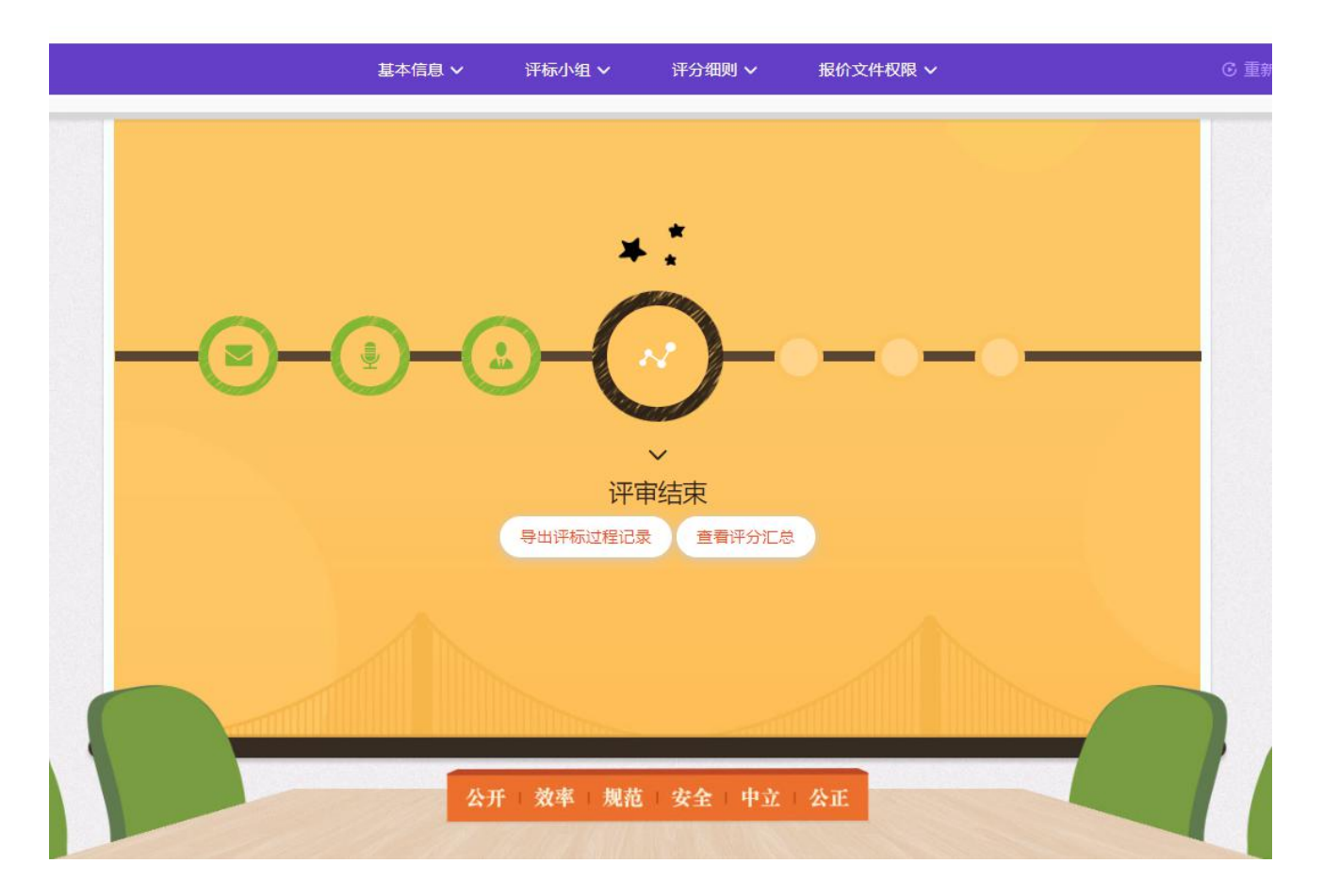

3.6.2. 点击【查看评分汇总】,查看评分结果,同时可导出评标过程记录和评分

汇总表,如下图:

|                 | _    |    | 一〇〇          | <b>)</b> -•- |       | •   |    |      |
|-----------------|------|----|--------------|--------------|-------|-----|----|------|
|                 |      |    |              |              |       |     |    | 「専曲」 |
| 投标/报价单位         | 资格审查 | 备注 | 报价 (元)       | 澄清报价 (元)     | 综合得分  | 附加分 | 总分 | 排名   |
| 武汉碧华市政工程有限公司    | 合格   |    | 4,000,000.00 | 4,010,000.00 | 37.00 | ~   | 37 | 1    |
| 湖北省楚建易网络科技有限公司1 | 合格   |    | 3,900,000.00 | 4,000,000.00 | 37.00 | ~   | 37 | 2    |
| test_钢筋供应商      | 合格   |    | 3,990,000.00 | 3,990,000.00 | 36.00 | -   | 36 | 3    |

3.6.3. 【记录员】【复核员】【监督员】【专家】均可查看【评分汇总】,如下图:

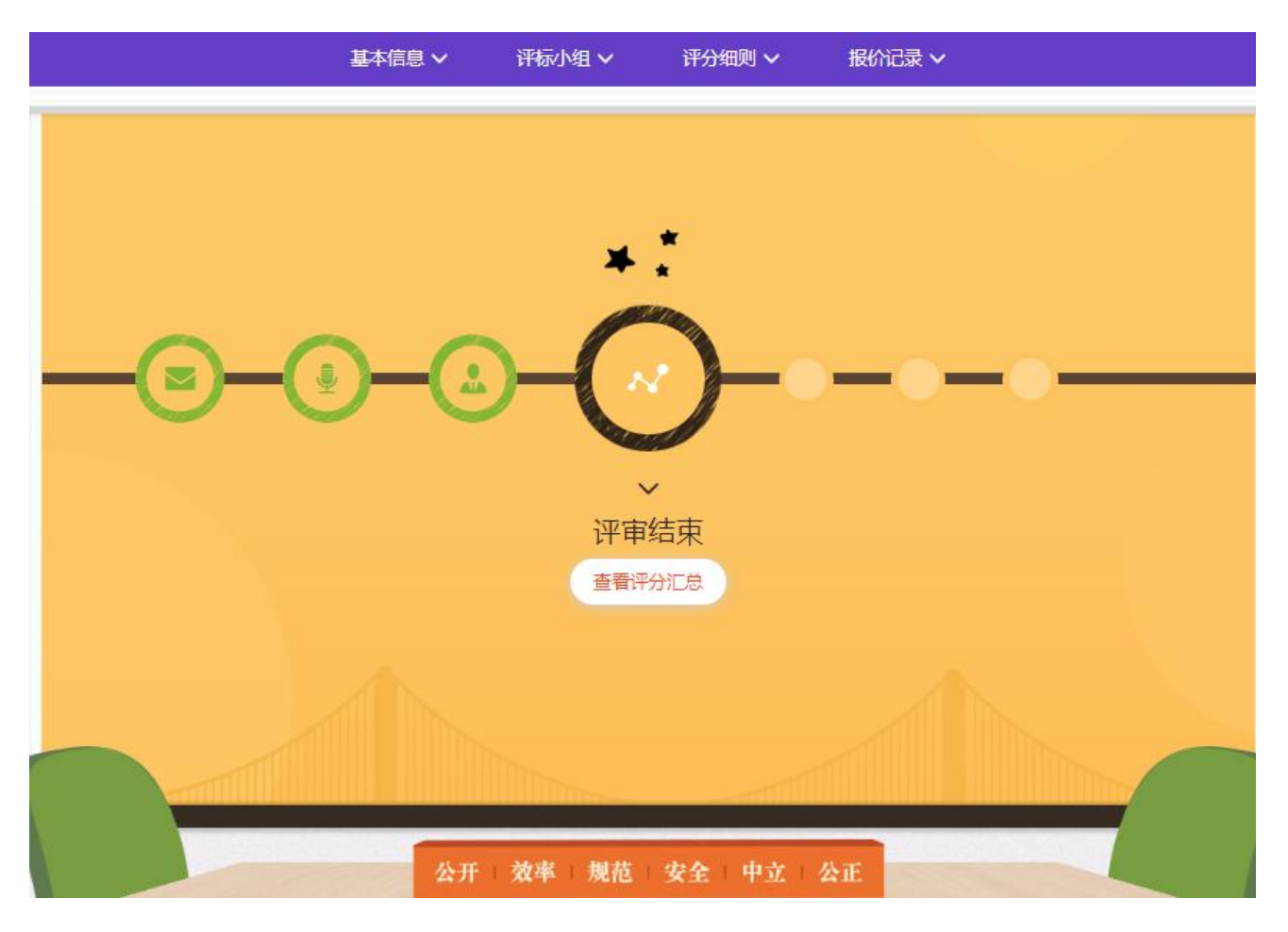

|                 |       |      | ì            | 平分汇总         |       |      |       |     |      |     |
|-----------------|-------|------|--------------|--------------|-------|------|-------|-----|------|-----|
|                 |       |      |              |              |       |      |       |     | (    | 导出  |
| 投标/报价单位         | 技术得分  | 技术排名 | 报价 (元)       | 澄清报价 (元)     | 报价有效性 | 报价排名 | 报价得分  | 附加分 | 是否入围 | 入围排 |
| test_钢筋供应商      | 35.00 | 1    | 3,900,000.00 | 3,900,000.00 | 有效    | 2    | 60.00 | 22  | 入围   | 1   |
| 湖北省楚建易网络科技有限公司1 | 34.00 | 2    | 3,800,000.00 | 3,800,000.00 | 有效    | 1    | 62.56 | 21  | 入围   | 2   |
| 武汉碧华市政工程有限公司    | 32.00 | 3    | 4,000,000.00 | 4,000,000.00 | 有效    | 3    | 57.44 | 20  | 入围   | 3   |

# 4. 注意

在发布中标/成交公告前,如果评分过程中出现需要重新评审的情况,可由【主持人/经办人】点击右上角【重新开始评审】进行初始化评审。